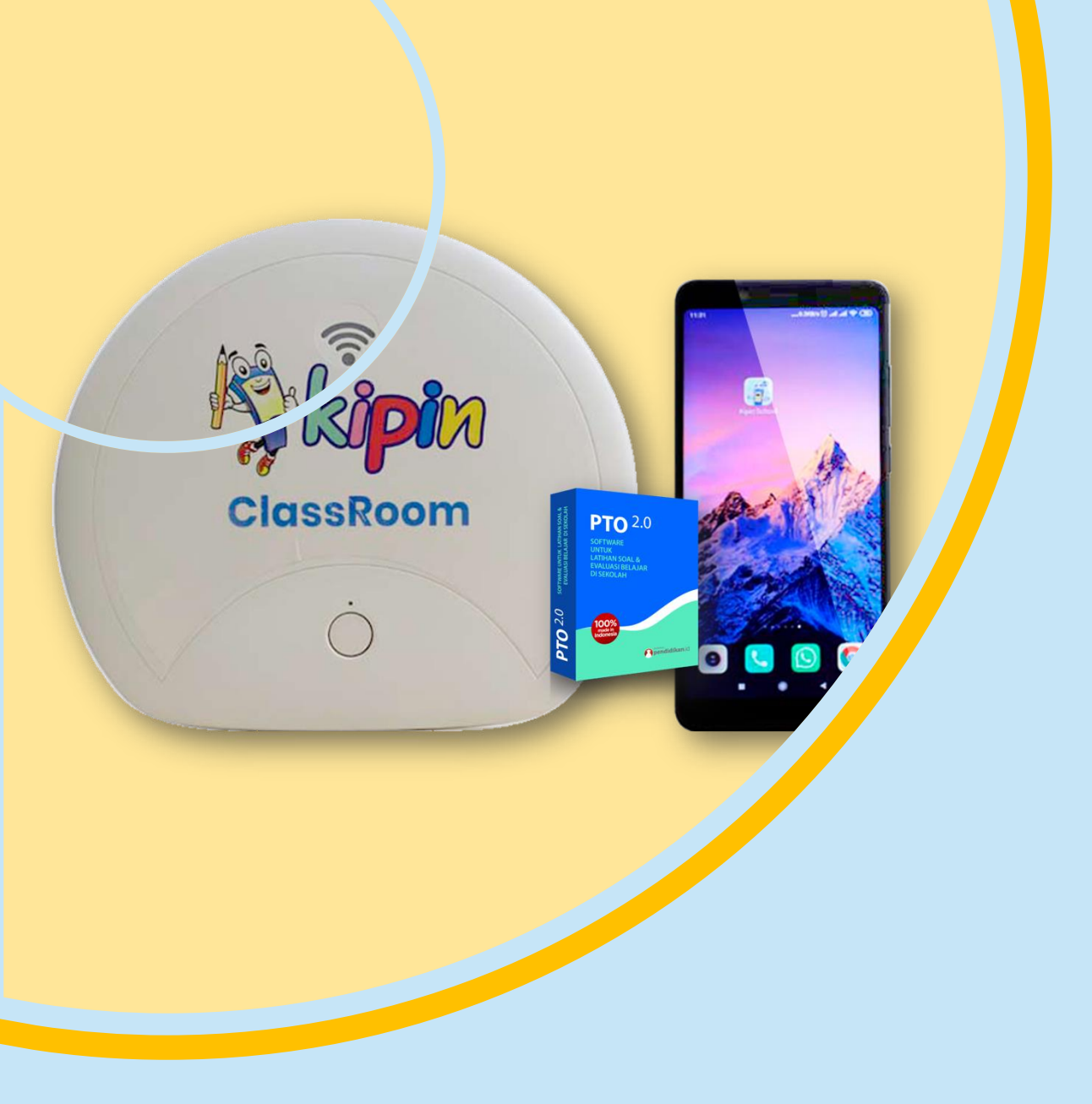

# TUTORIAL MENGOPERASIKAN ASESMEN DI KIPIN CLASSROOM TUGAS

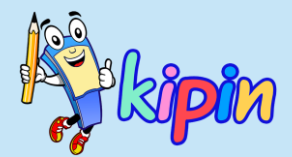

#### **MEMBUAT PAKET TUGAS**

#### **OLEH GURU**

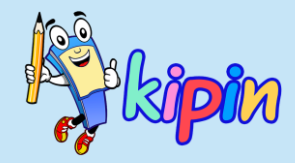

Asesmen B = QUIZ Membuat paket soal dengan model pengambilan soal adalah otomatis diacak oleh sistem berdasarkan Kelas & Mata Pelajaran. Soal yang didapat siswa satu dan lainnya dapat berbeda

TUGAS Membuat paket sebagai wadah untuk mengumpulkan tugas siswa berupa file Word, PDF, PPT, Video, dan lain-lain

Asesmen A = TRYOUT Membuat paket soal dengan analisa soal dari jawaban siswa. Soal dapat dipilih oleh guru dan model acak berupa urutan soal (soal yang didapat siswa SAMA, hanya nomor urut yang tampil pada siswa berbeda)

> Asesmen C = K-13 Membuat paket soal dengan model SEQUENCE. Paket soal dapat dikategorikan ke beberapa sub-paket untuk dikerjakan secara berurutan.

ASESMEN ASESMEN

ASESMEN

TUGAS

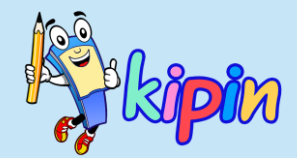

# TUGAS

Menu TUGAS merupakan menu yang dapat dimanfaatkan oleh guru sebagai wadah untuk membuat suatu folder tugas-tugas yang dimana siswa dapat mengumpulkan tugas mereka baik berupa: presentasi, makalah, portfolio dan lain sebagainya

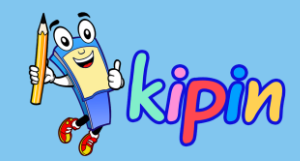

### CARA MEMBUAT

#### TUGAS

| Beranda        | Buat Tugas : 1 - Tingkat Kelas |           |  |
|----------------|--------------------------------|-----------|--|
| Monitor        | Pil                            | lih Kelas |  |
| Bank Soal      | Тін                            | ngkat     |  |
| 🖻 Soal 🛛 🔶     |                                | 6 SD 🗸    |  |
| Asesmen A >    | Tij                            | pe File   |  |
| Asesmen B >    |                                | Lopiut    |  |
| 😝 Asesmen C >  |                                |           |  |
| 🚝 Tugas 🗸 🗸 🗸  | ×                              | Cancel    |  |
| 🗮 Daftar Tugas |                                |           |  |
| 🕂 Tambah Tugas |                                |           |  |

Pilih Tugas > Tambah Tugas

Isikan Tingkat dan Tipe File\*

\*Tipe File merupakan file yang dikehendaki untuk siswa dapat menyesuaikan dalam mengumpulkan tugas yang dibuat

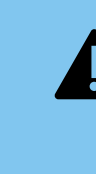

Siswa hanya dapat mengupload 1 file saja untuk mengumpulkan Tugas (sekali upload)

## CARA MEMBUAT TUGAS

| Buat Tugas                                 |             |
|--------------------------------------------|-------------|
| File                                       |             |
| Dokumen ( .docx .doc .odt .txt .rtf .pdf ) |             |
| Pelajaran                                  |             |
| Agama Islam                                | ~           |
| Judul                                      |             |
|                                            |             |
| Deskripsi                                  |             |
|                                            |             |
|                                            |             |
|                                            |             |
|                                            |             |
| lurusan                                    |             |
| □ VI Merdeka                               |             |
| Tanggal Mulai                              |             |
|                                            | ti i        |
| Tanggal Berakhir                           |             |
|                                            | t           |
| Tanggal Pengumuman Nilai                   |             |
|                                            | <b>m</b>    |
|                                            | Activate    |
| Submit                                     | Go to Setti |
|                                            |             |

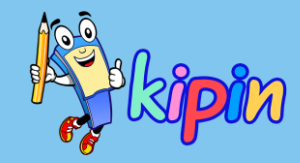

Lengkapi detail untuk informasi Tugas:

- Pelajaran: mata pelajaran tugas yang akan dibuat
- Judul: judul paket Tugas untuk siswa
- Deskripsi: silakan diisi dengan keterangan detail bentuk Tugas untuk menjadi infomasi bagi siswa dalam mengerjakan tugas
- Jurusan: silakan pilih jurusan siswa yang akan diberi Tugas
- Tanggal Mulai: tanggal siswa mulai dapat mengumpulkan Tugas
- Tanggal Berakhir: batas akhir siswa mengumpulkan Tugas
- Tanggal Pengumuman Nilai: tanggal siswa dapat melihat feedback dari Tugas mereka

### CARA MEMBUAT TUGAS

#### Belum Dibuka

Tugas Makalah IPA Pertumbuhan

Silakan

- 🖋 Ilmu Pengetahuan Alam
- Dokumen ( docx , doc , odt , txt , rtf , pdf )
- 🖀 VI Merdeka ,

() 06-April-2021 14:08 WIB / 13-April-2021 14:08 WIB

- 🚔 0 files
- 📢 16-April-2021 14:08 WIB

🖹 Laporan 🔹 Cetak Hasil 🛛 Edit 🧻

Hasil tampilan setelah paket Tugas dibuat

💄 Yesi

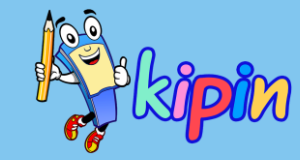

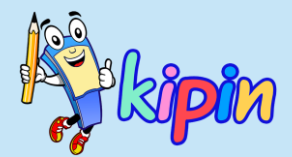

#### **MENGERJAKAN TUGAS**

#### **OLEH SISWA**

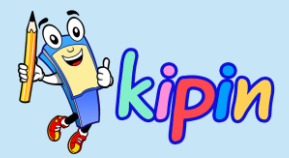

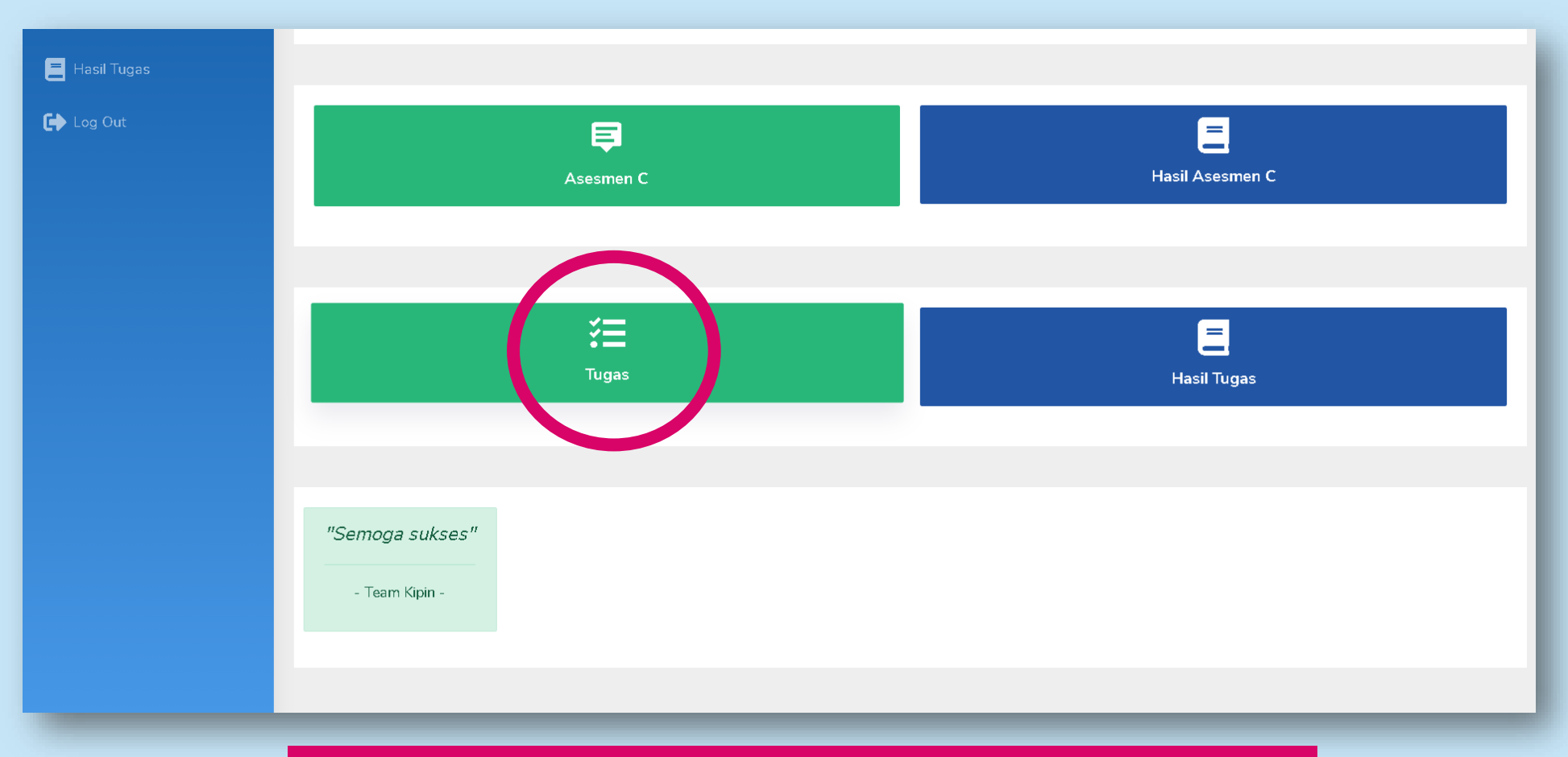

1. Untuk mengerjakan tugas, sama seperti sebelumnya maka setelah melakukan login maka pilih Tugas

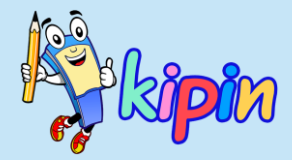

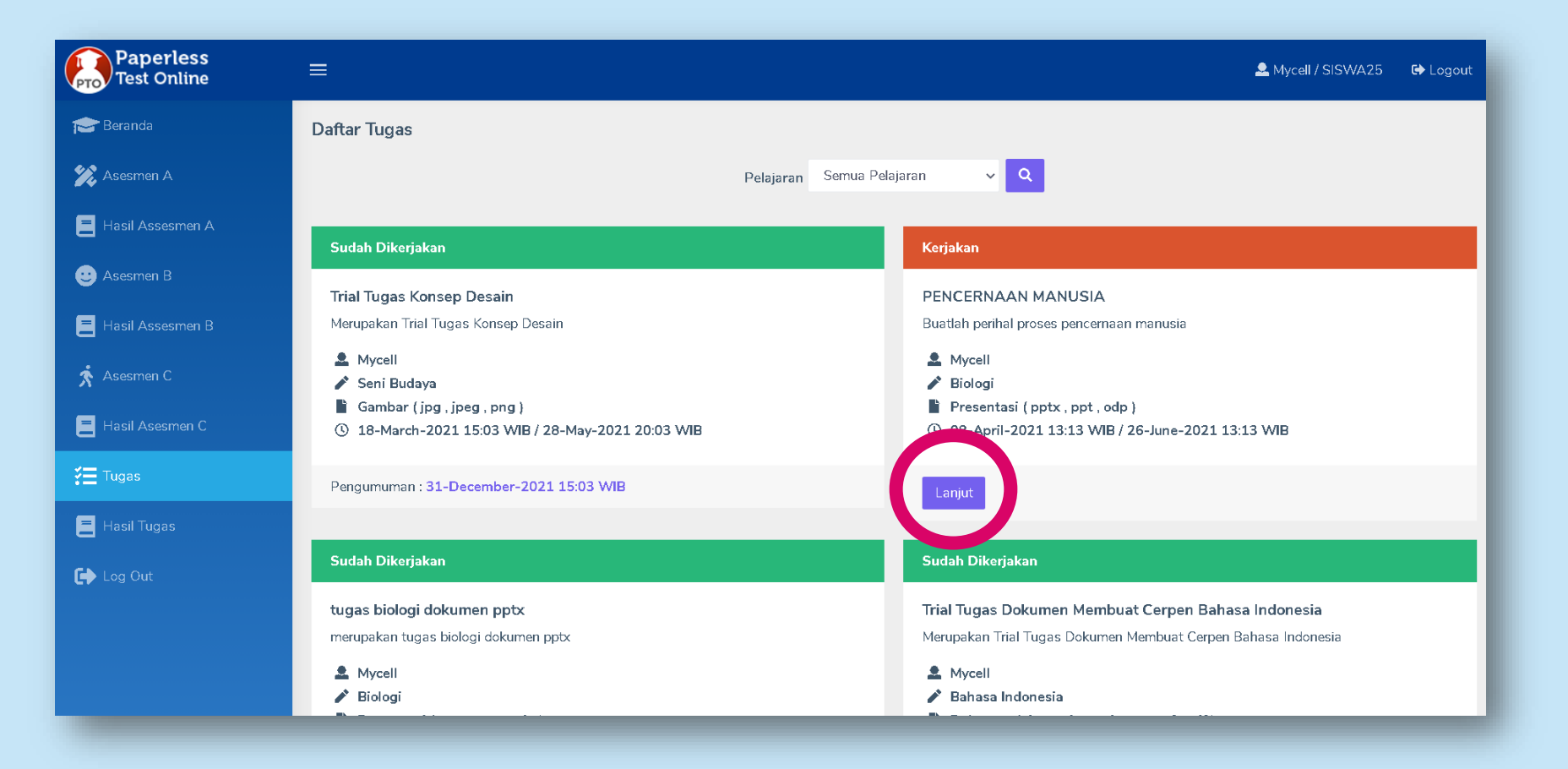

2. Akan muncul daftar tugas tugas dari beragam guru berbeda. Yang berwarna hijau menandakan bahwa tugas telah dikerjakan. Sebaliknya, yang berwarna merah menandakan bahwa tugas tersebut belum dikerjakan. Maka, siswa dapat klik lanjut untuk mengerjakan tugas tersebut.

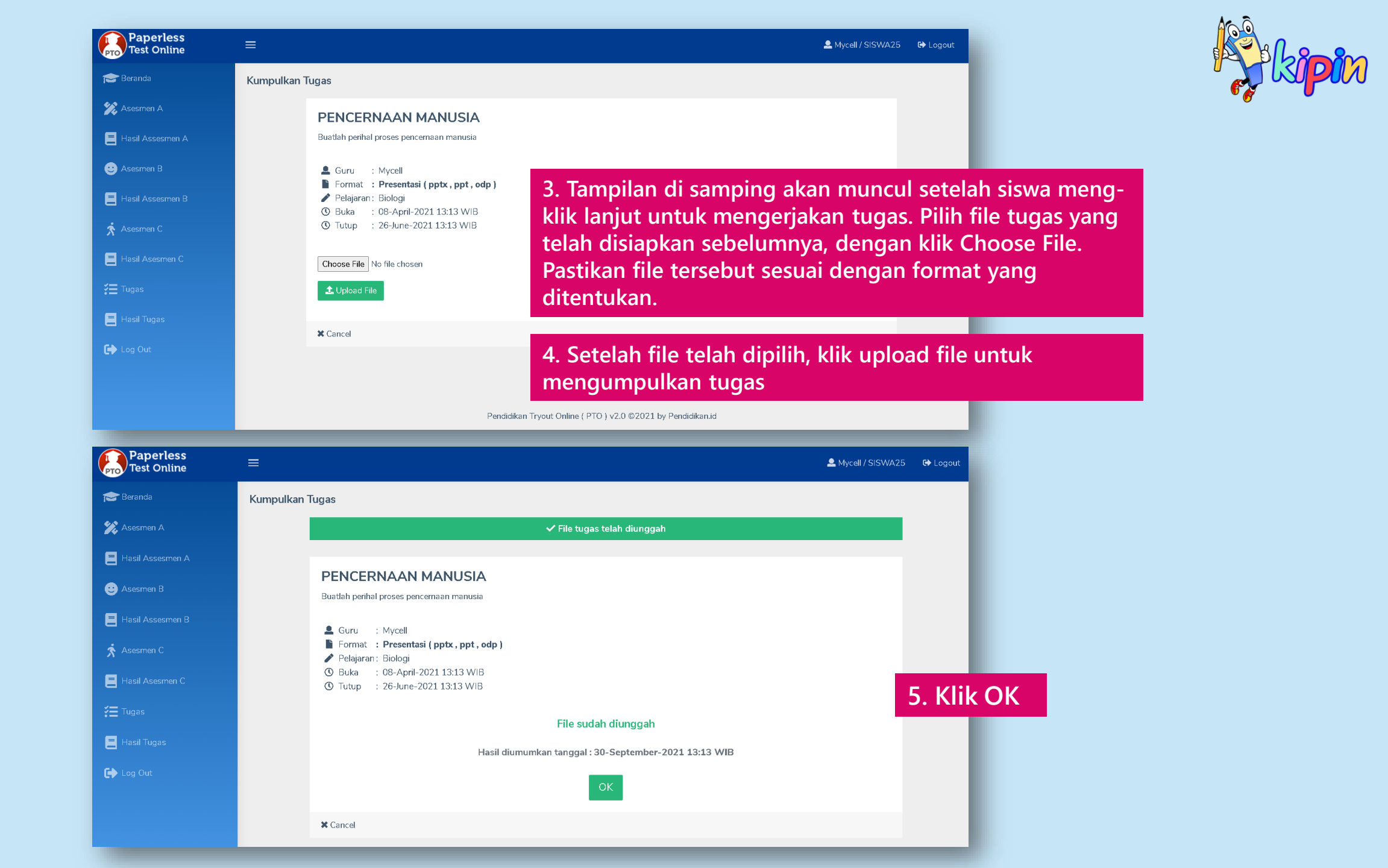

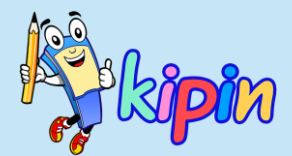

#### PENILAIAN

### **OLEH GURU**

#### Paperless Test Online ≡ Logout / Mycell → Logout Beranda **Daftar Tugas** Q + Monitor Mapel Semua Pelajaran ➤ Tingkat Semua Tingkat ➤ Jurusan Semua Jurusan ➤ semua judul Judul 7 hasil 😑 Bank Soal Berjalan 📄 Soal Seni Budaya Archive Macam macam warna pada benda dan ruang :) 🛛 🔁 Asesmen A Merupakan tugas macam macam warna pada benda dan ruang, ini random bgt cel tolong pokonya dokumen archive 🛃 Asesmen B 💉 Seni Budaya Archive ( zip ) 🗐 Asesmen C 🔹 PTO Team . 🚰 Tugas ③ 25-March-2021 16:00 WIB / 26-November-2021 16:01 WIB 🚔 2 files 😑 Daftar Tugas 29-December-2021 16:01 WIB Mycell 🗴 Cetak Hasil 🛛 Edit 🧻 🚍 Laporan 🞓 Daftar Siswa

#### CARA MELIHAT HASIL SISWA

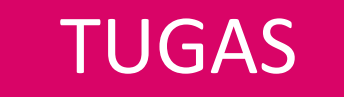

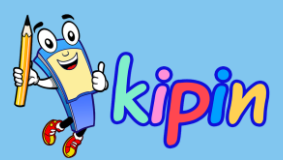

#### Klik Tugas > Daftar Tugas

Pilih Tugas yang ingin dicek hasilnya

Klik <mark>laporan</mark> untuk melihat hasilnya.

#### CARA MELIHAT HASIL SISWA

### TUGAS

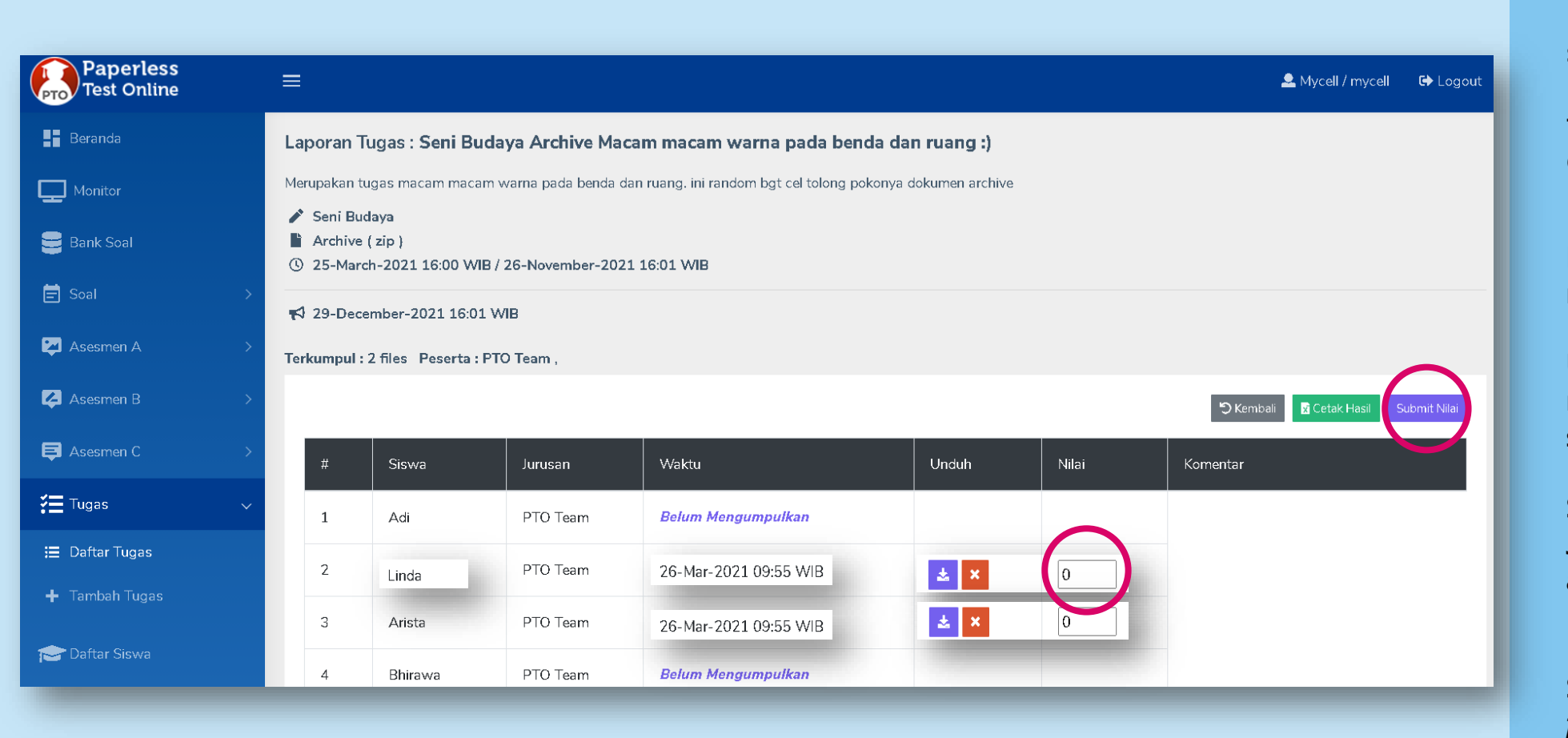

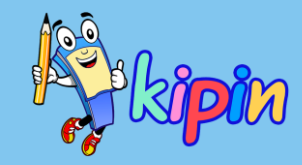

#### Laporan

Berisi laporan hasil tugas seperti di samping. Terlihat perbedaan dari siswa yang telah mengumpulkan tugas dan yang belum mengumpulkan tugas.

Klik ikon 📩 untuk mengunduh file tugas siswa

Untuk menginput nilai, input nilai pada kolom nilai yang sudah disediakan.

Setelah nilai sudah diinput. Jangan lupa klik submit Nilai agar nilai tersimpan.

#### Submit Nilai

Silakan menambahkan feedback atau komentar untuk siswa terkait tugas yang dikumpulkan di kolom Komentar

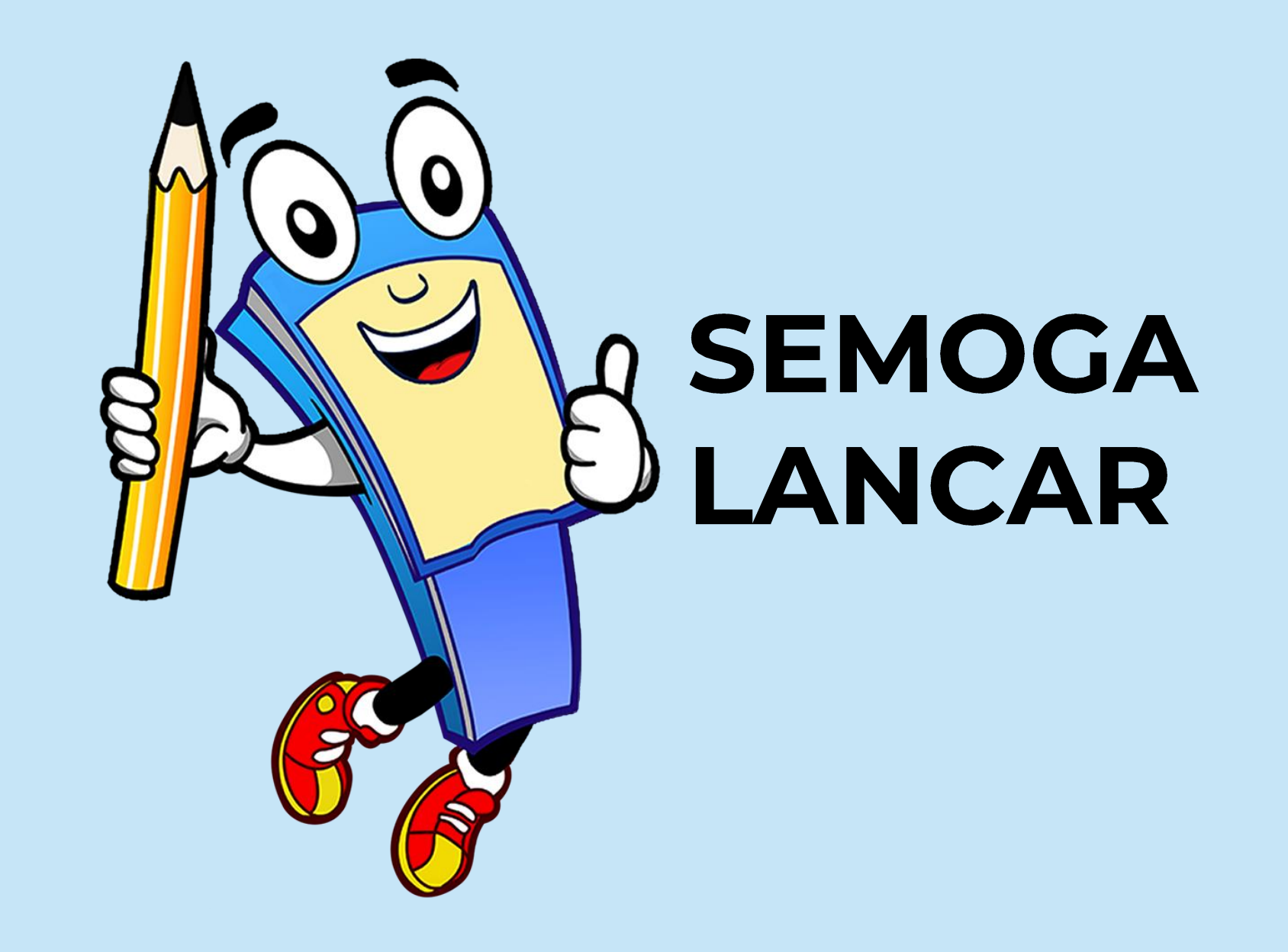